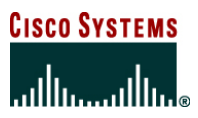

White Paper

# Configuring NAC with IPSec Dynamic Virtual Tunnel Interface

This document describes how Network Admission Control (NAC) works with IP Security (IPsec) Dynamic Virtual Tunnel Interface (DVTI).

## TOPOLOGY

The network topology is shown in Figure 1. The Windows client is running Cisco<sup>®</sup> VPN Client 4.0, while the Cisco 7200 hub router is running Cisco IOS<sup>®</sup> Software Release 12.4.4T using DVTI to terminate the IPsec connections. NAC is applied on the virtual template, and Cisco Secure Access Control Server (ACS) 3.3 is used as the authentication, authorization, and accounting (AAA) server for IPsec and NAC.

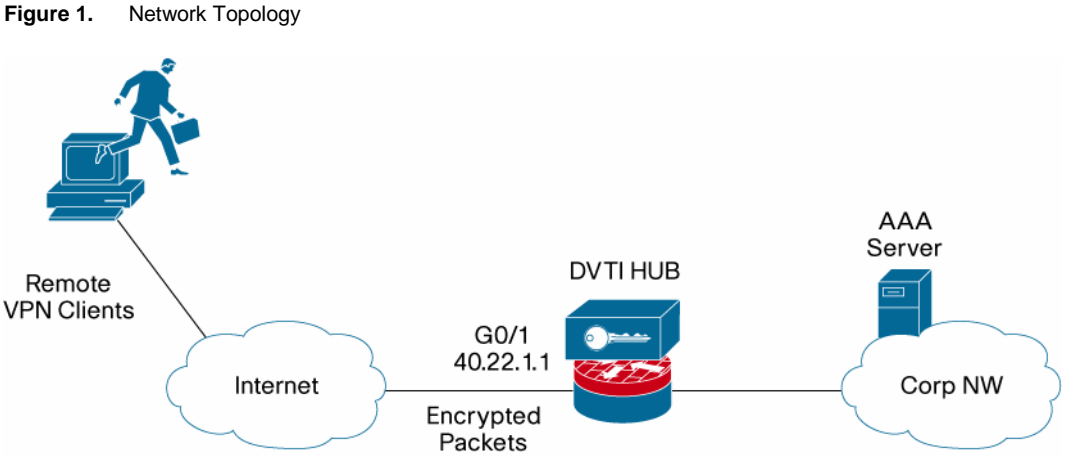

INITIAL SETUP

The PC running Cisco VPN Client 4.0 connects to the DVTI hub, and Internet Key Exchange (IKE) Authorization, Xauth and Mode-Config are completed through exchanges with the AAA server. Once the IPsec security associations (SA) are up, a virtual access interface is cloned from the DVTI virtual template. We have applied access control list (ACL) and NAC statements on the virtual template, which are inherited by the virtual access interface. The hub kicks off eopoudp authentication with the client, and exchanges eop over radius messages with the AAA server. The resulting PEAP session between client and AAA server is used to gather the Clients' posture. The client is running Cisco Trust Agent and sends its posture. The AAA server uses this posture for health assessment of the Client and sends appropriate access accept/reject messages to the hub.

In this sample test scenario, the posture validation is done based on the client OS string. Based on the posture, the RADIUS server sends an ACL (first sends ACL name, then hub gets the actual ACL) to the hub router. The hub router applies the ACL on the virtual access interface, allowing the client to send traffic to the corporate network, if it is healthy

In this scenario, the RADIUS server is Cisco Secure ACS 3.3, and is used for IPsec (IKE authorization, Xauth, and Mode-Cfg) and also for NAC. The minimum IPsec AAA attributes like IP Address, Preshared Keys etc are used. For more information on Easy VPN server

and IPSec Radius attributes, please refer to: http://www.cisco.com/en/US/products/ps6350/products\_configuration\_guide\_chapter09186a0080455b6a.html

The NAC setup is rudimentary in this test example. The client is not running any antivirus software. Posture validation is based on the client OS string—if it contains "Windows" it is defined as healthy and an 'ip any any' ACL is pushed down to be applied to the virtual access interface. For more NAC deployment scenarios, please refer to the NAC documentation at: http://www.cisco.com/en/US/netsol/ns466/networking\_solutions\_package.html

#### **DVTI AND NAC CONFIGURATION**

The DVTI and NAC configuration is shown below:

```
crypto isakmp profile nac
  match identity group nac
  client authentication list VPN-AAA
  isakmp authorization list VPN-AAA
  client configuration address respond
  virtual-template 1
!
interface Virtual-Template1 type tunnel
ip unnumbered Loopback10
ip access-group 101 in
ip admission vti-nac
load-interval 30
tunnel mode ipsec ipv4
tunnel protection ipsec profile nac
!
access-list 101 permit udp any any eq 21862
```

## **CONFIGURING CISCO SECURE ACS 3.3**

#### **Cisco Secure ACS Version**

Figure 2 shows the **ACS version information**.

#### Figure 2. ACS Version

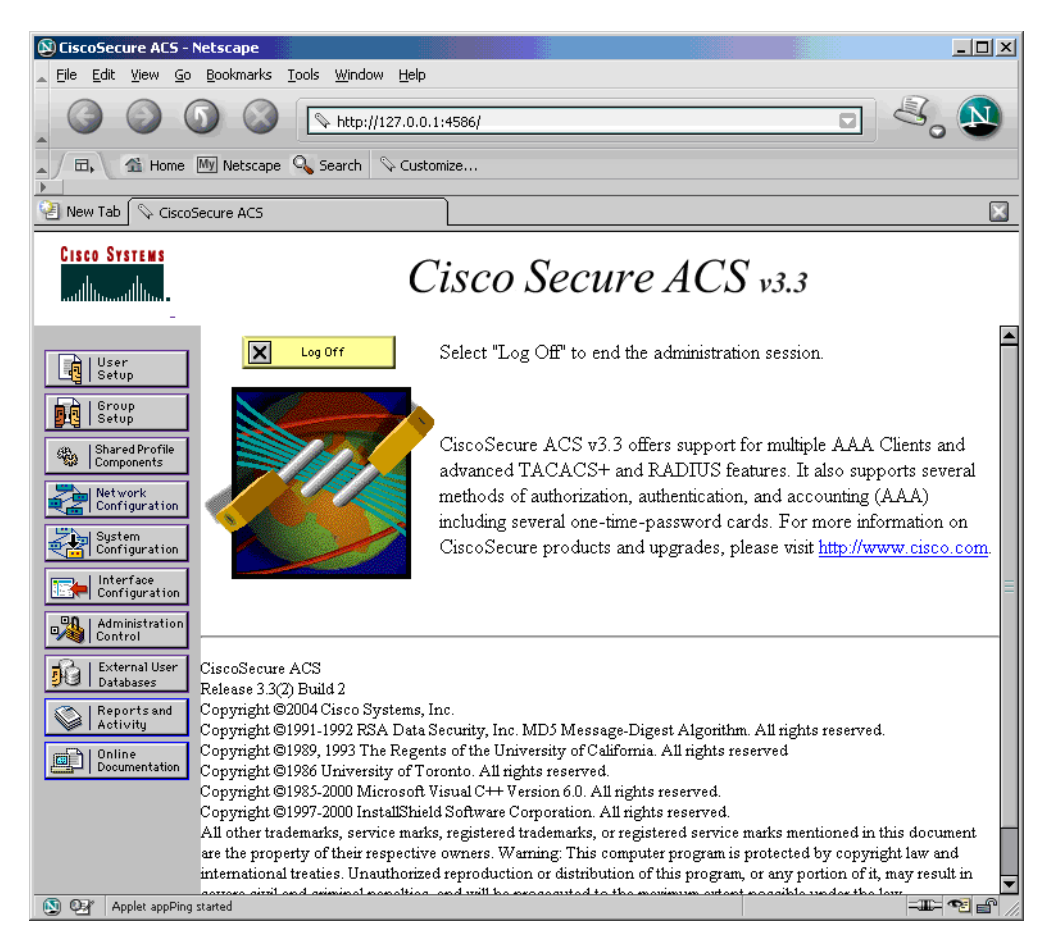

# **IPsec Group Attributes**

EzVPN Groupname = nac

Figure 3 shows the **IPSec Group attributes defined on ACS**.

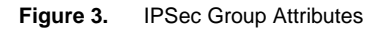

| SiscoSecure ACS - Net                                        | tscape                                                 | _ 🗆 🗙                            |
|--------------------------------------------------------------|--------------------------------------------------------|----------------------------------|
| 🔺 <u>F</u> ile <u>E</u> dit <u>V</u> iew <u>G</u> o <u>B</u> | ookmarks <u>T</u> ools <u>W</u> indow <u>H</u> elp     |                                  |
|                                                              | http://127.0.0.1:4586/                                 |                                  |
| Home My                                                      | Netscape 🔍 Search 🛇 Customize                          |                                  |
| 碆 New Tab 🛇 CiscoSeci                                        | ure ACS                                                | ×                                |
| CISCO SYSTEMS                                                | Group Setup                                            | X                                |
|                                                              | Jump To Access Restrictions                            | Help 🗧                           |
| User<br>Setup                                                |                                                        | Group Disabled     Voice-over IP |
| Group<br>Setup                                               | Cisco IOS/PIX RADIUS Attributes                        | (VoIP) Support                   |
| Shared Profile<br>Components                                 | ☑ [009\001] cisco-av-pair                              | Time-of-Day                      |
| Network<br>Configuration                                     | ipsec:key-exchange=ike<br>ipsec:tunnel-password-nac123 | Access Settings  Callback        |
| System<br>Configuration                                      | 1950.add-9001-1ac-9001                                 | Network <u>Access</u>            |
| Configuration                                                |                                                        | Restrictions<br>Mar Sessions     |
| Administration<br>Control                                    | U09/101] cisco-h523-credit-amount                      | Usage Quotas                     |
| External User<br>Databases                                   | [009\102] cisco-h323-credit-time                       | Enable Options     Token Card    |
| Activity                                                     | [] [009\103] cisco-h323-return-code                    | Settings     Password            |
| Documentation                                                |                                                        | Aging Rules     FP Assignment    |
|                                                              | [009\104] cisco-h323-prompt-id                         | ▼ • <u>Downloadable</u>          |
|                                                              | Submit Submit + Restart Cancel                         | ACLs     TACACS+                 |
| Applet nas_filter sta                                        | arted                                                  | -11- 🔁 🖆 //                      |

# **IPsec Xauth Username**

Username = sunil

Figure 4 shows the username and password defined for the vpn client.

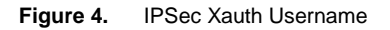

| 🕲 CiscoSecure ACS - Nets                                        | cape                                              |                                 |
|-----------------------------------------------------------------|---------------------------------------------------|---------------------------------|
| 🔺 <u>F</u> ile <u>E</u> dit <u>V</u> iew <u>G</u> o <u>B</u> oo | okmarks <u>T</u> ools <u>W</u> indow <u>H</u> elp |                                 |
|                                                                 | W http://127.0.0.1:4586/                          | • <sup>3</sup> . N              |
| Home My r                                                       | Vetscape 🔍 Search 🛇 Customize                     |                                 |
| 淫 New Tab 🛇 CiscoSecur                                          | e ACS                                             |                                 |
| CISCO SYSTEMS                                                   | lser Setup                                        | X                               |
|                                                                 | User: sunil                                       | A Help                          |
| User<br>Setup                                                   | Account Disabled                                  | ∃ ◆ <u>Account</u><br>Disabled  |
| Group<br>Setup                                                  |                                                   | Deleting a                      |
| Shared Profile<br>Components                                    | Supplementary User Info                           | • <u>Supplementary</u>          |
| Network<br>Configuration                                        | Real Name                                         | • Password                      |
| System<br>Configuration                                         | Description                                       | Authentication                  |
| Interface<br>Configuration                                      |                                                   | • Group to which<br>the user is |
| Administration<br>Control                                       | IIser Setun 🦻                                     | assigned<br>Callback            |
| External User<br>Databases                                      | Description Description                           | • <u>Client IP</u>              |
| Reports and                                                     | CiscoSecure Database                              | Address<br>Assignment           |
| Activity                                                        | CiscoSecure PAP (Also used for                    | Advanced                        |
| Documentation                                                   | CHAP/MS-CHAP/ARAP, if the Separate field is not   | <u>Settings</u>                 |
|                                                                 | checked.)                                         | Access                          |
|                                                                 | Password                                          | Restrictions                    |
|                                                                 | Submit Delete Cancel                              | Max Sessions                    |
| Applet dialup_filter sta                                        | arted                                             |                                 |

#### **Defining NAC External Database for Posture Validation**

We define a Validation Policy that says a posture with an OS string containing "Windows" is declared as "healthy". Figure 5 shows the **ACS External database definitions**.

Figure 5. ACS External Database

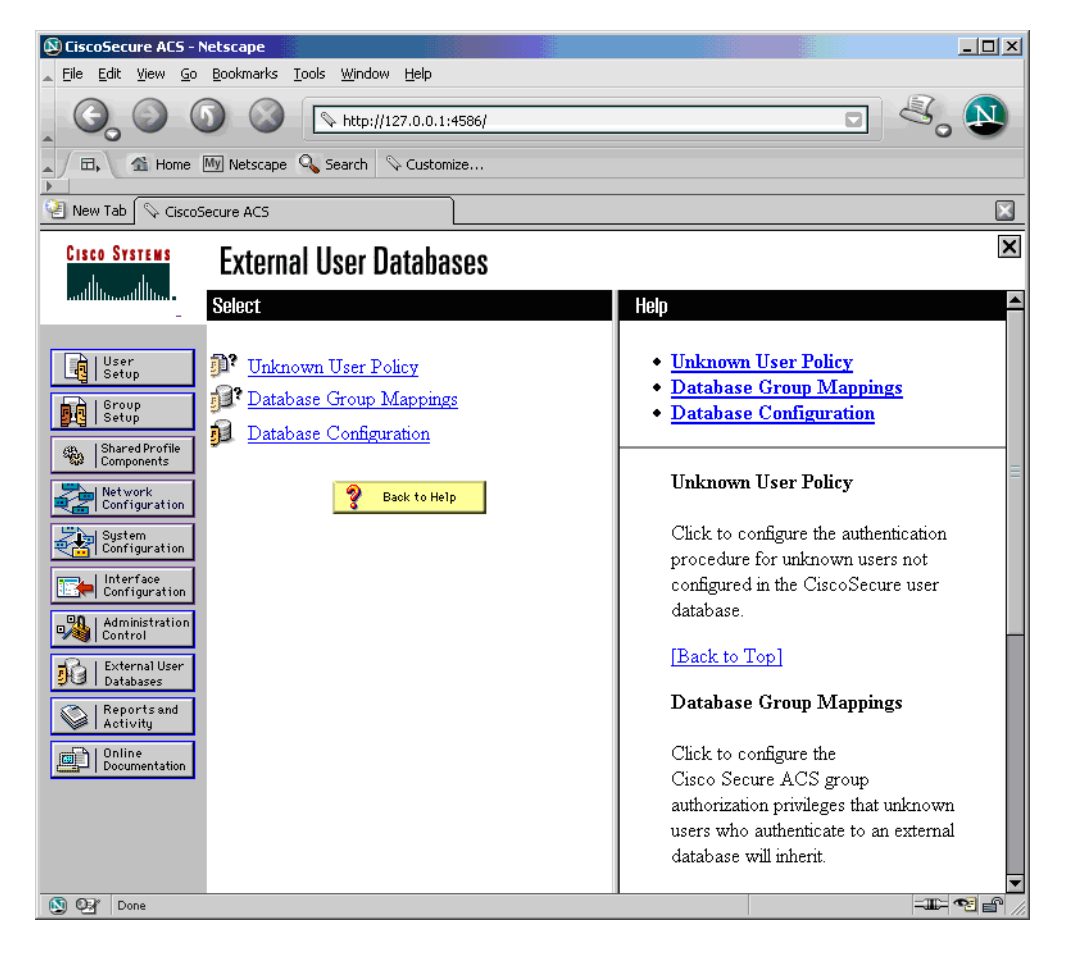

Figure 6 shows the ACS External Databases. Pick "Network Admission Control."

#### Figure 6. ACS External Database

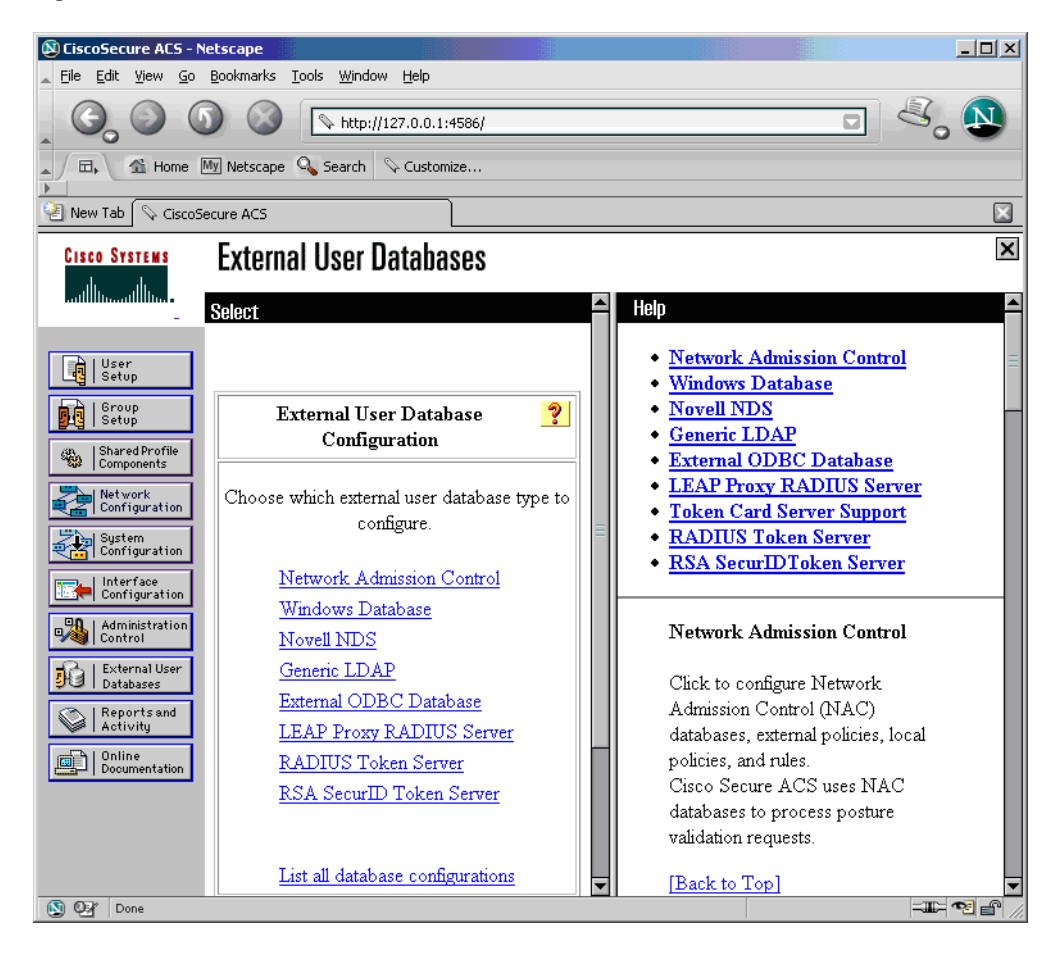

Figure 7 shows creating a new NAC database.

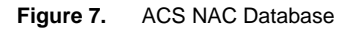

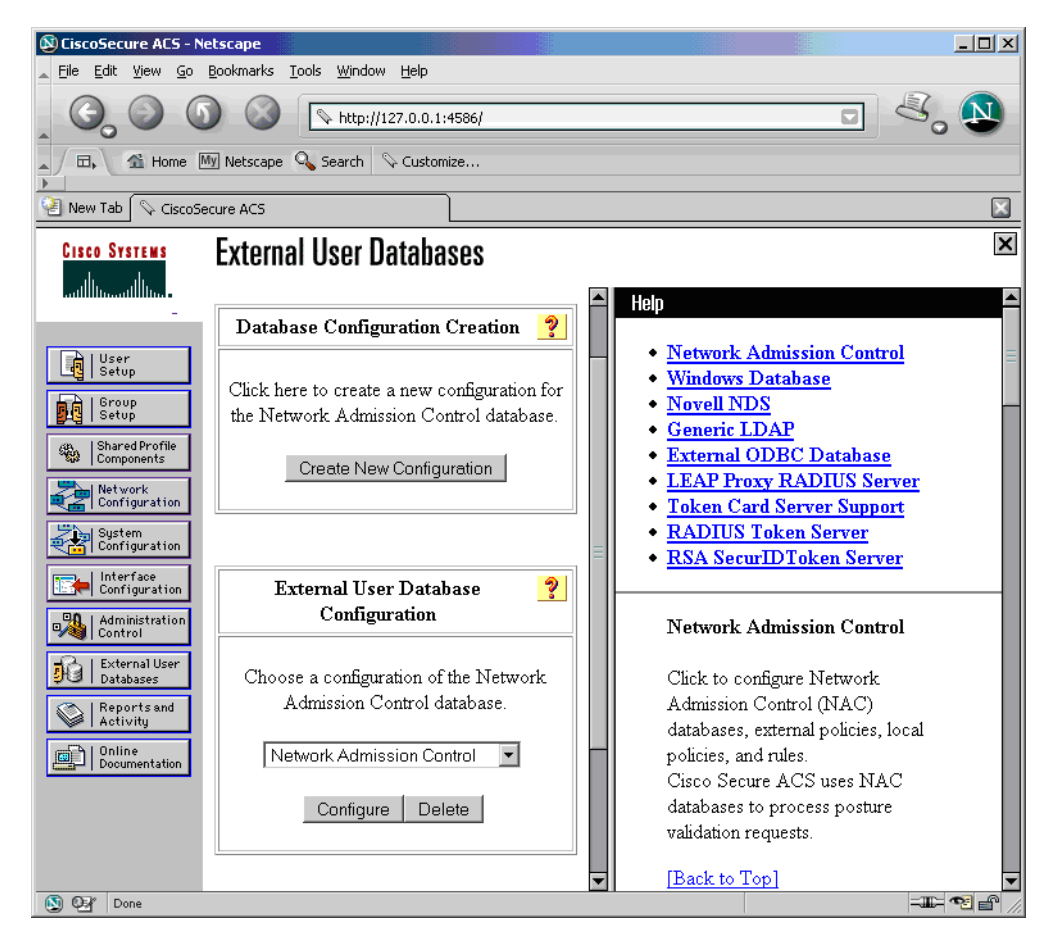

Figure 8 shows creating the NAC Credential Validation Policies.

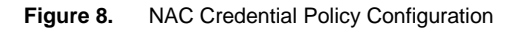

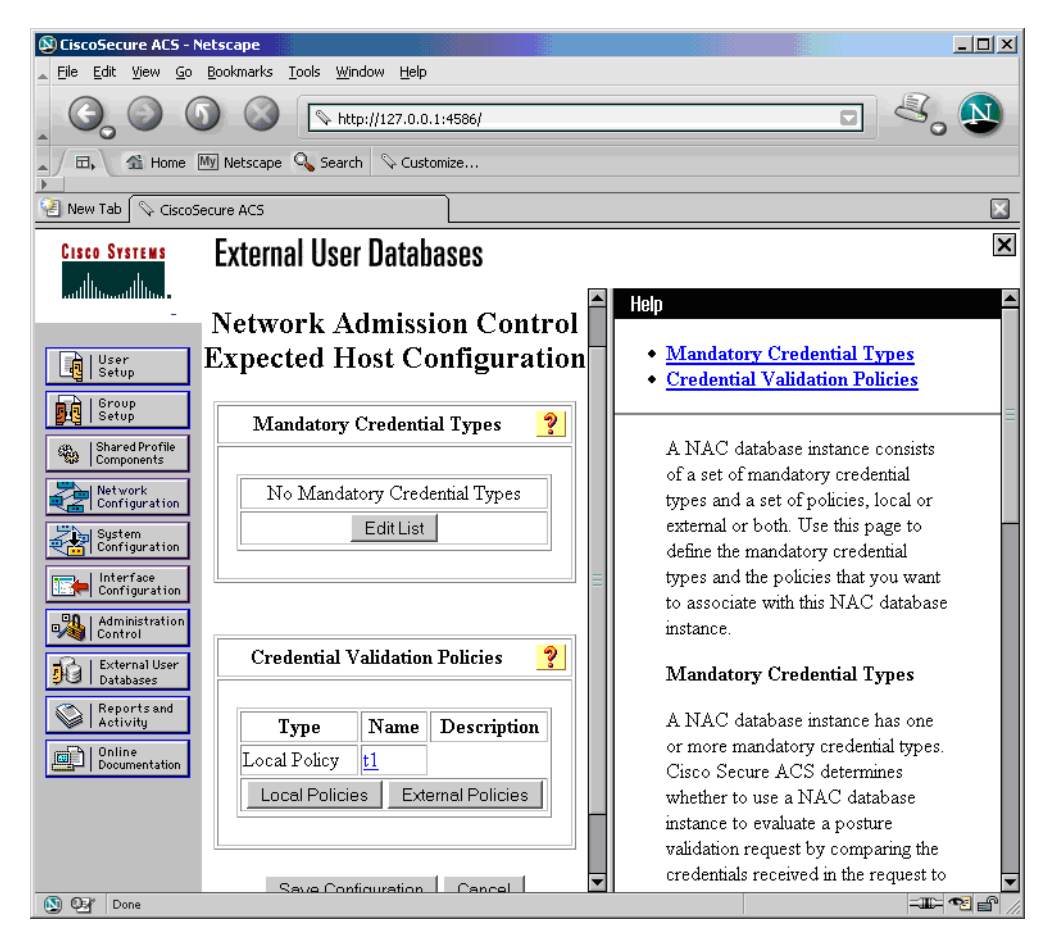

Figure 9 shows creating a new Policy Rule List for Client posture validation.

| Figure | 9.         | NAC   | Policv  | Rules   |
|--------|------------|-------|---------|---------|
| iguic  | <b>v</b> . | 10,00 | i Olioy | i tuico |

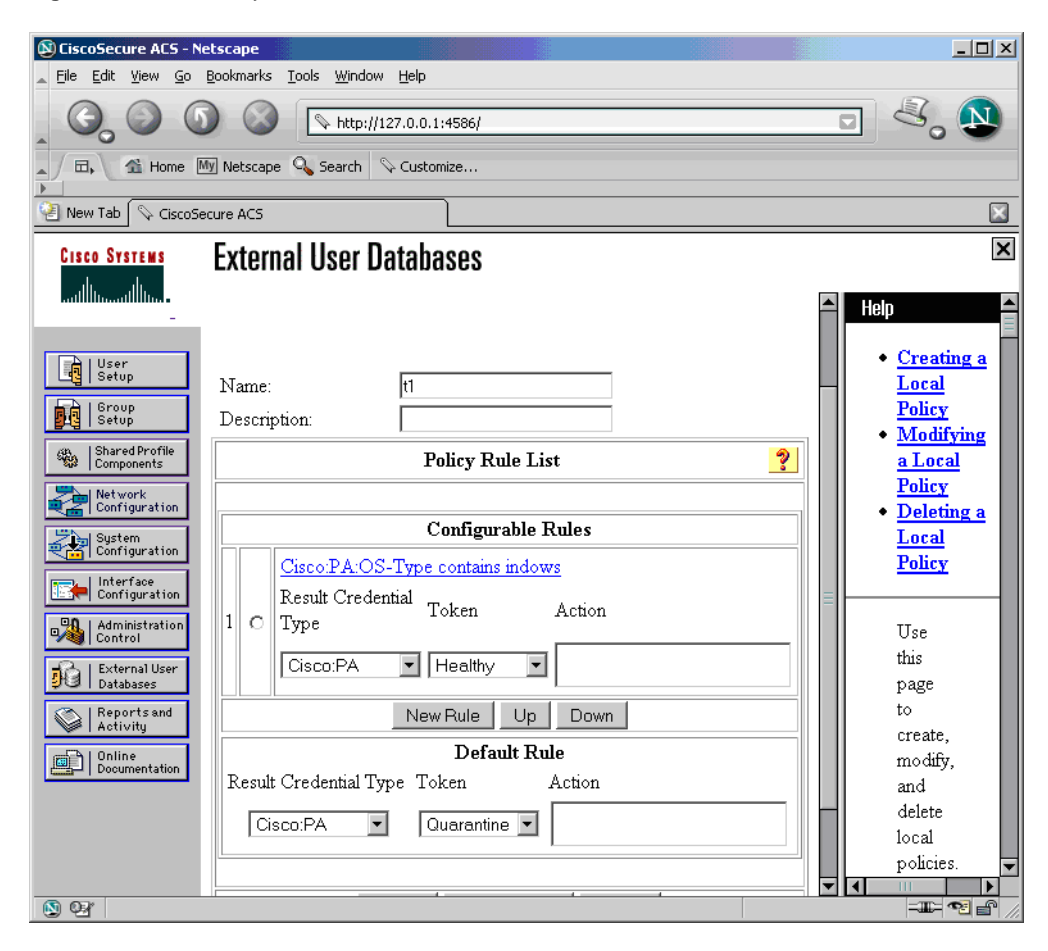

#### **Defining the Unknown User Policy**

Any unknown users are searched in the NAC database (Figure 10).

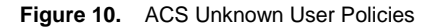

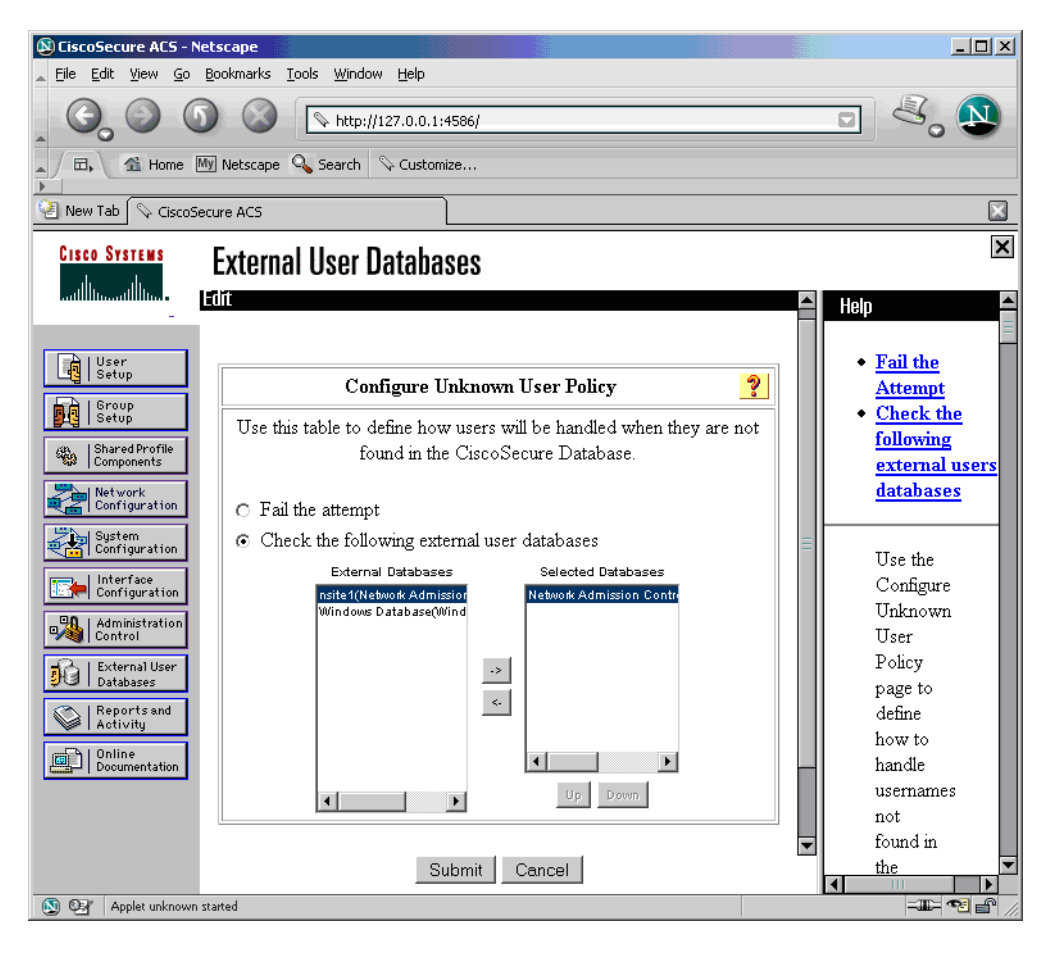

## **NAC Database Group Mappings**

Maps the previously configure posture token "Windows" in the NAC database to the group "Healthy" (Figure 11).

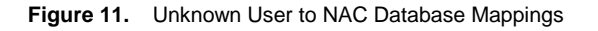

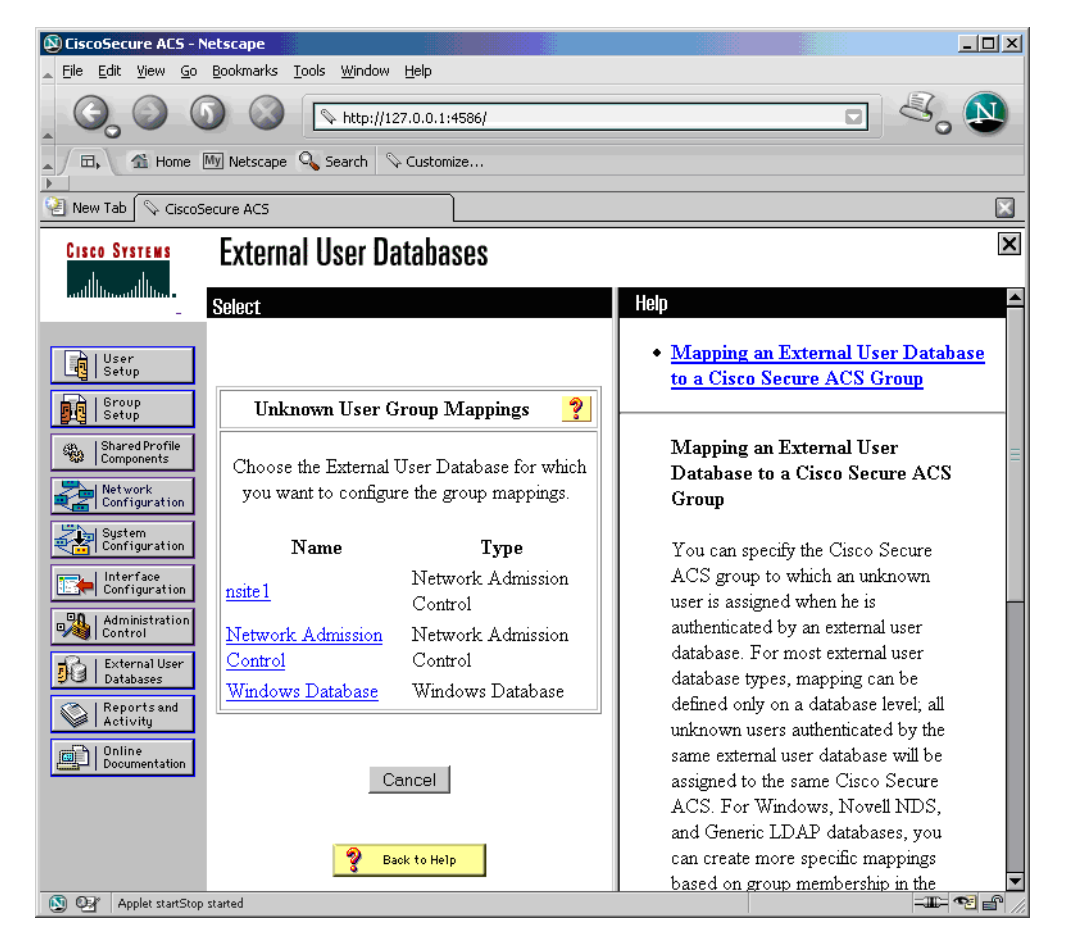

Figure 12 shows the Group mappings for NAC Database.

| Figure 12. | NAC Group | Mappings |
|------------|-----------|----------|
|------------|-----------|----------|

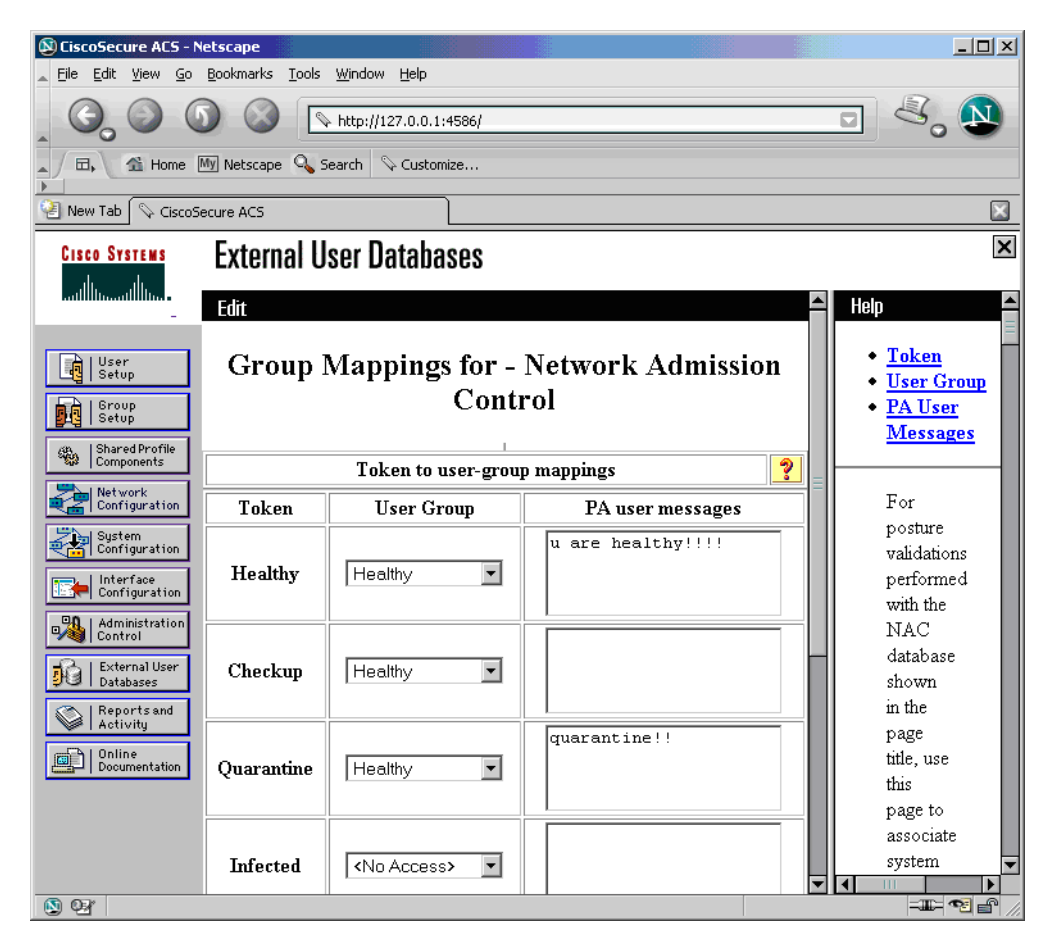

#### Defining the User Group "Healthy"

The Healthy group is associated with an ACL to be sent to the hub router (Figure 13).

#### Figure 13. NAC Group Settings

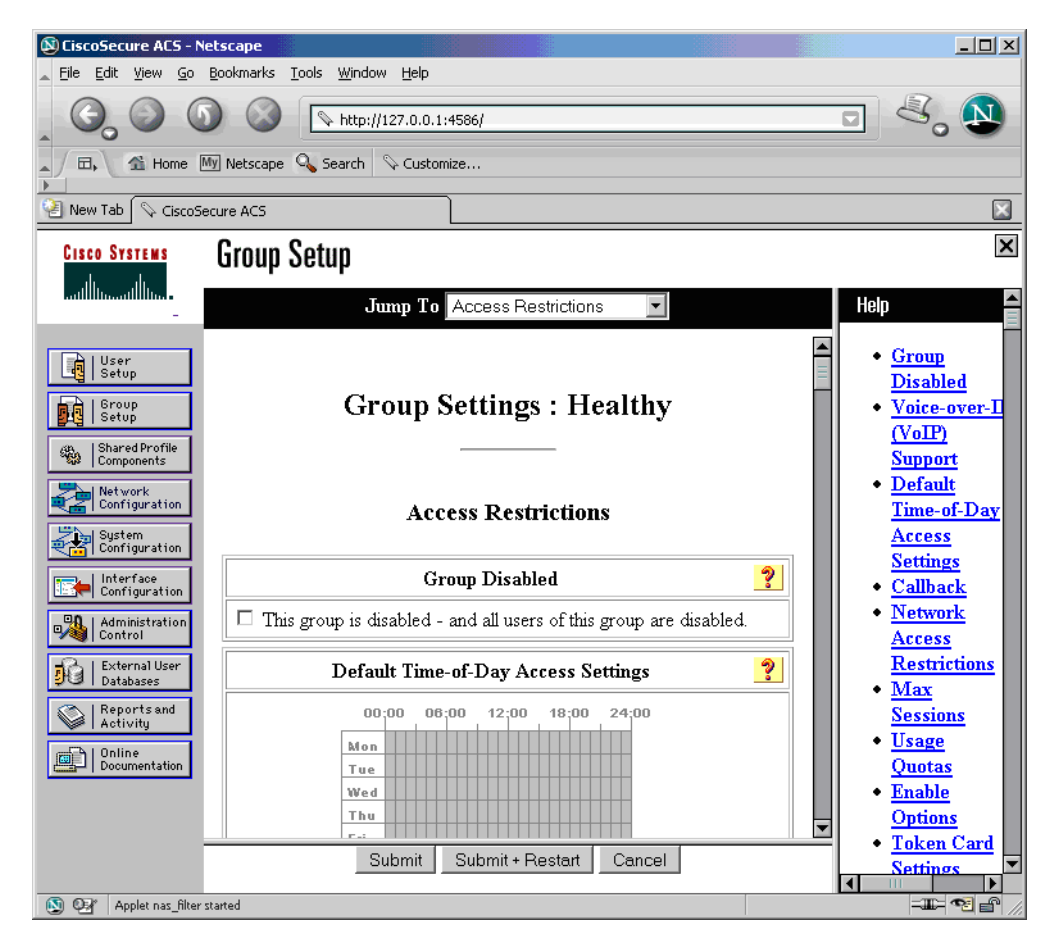

Figure 14 shows the Group settings.

## Figure 14. NAC Group Settings

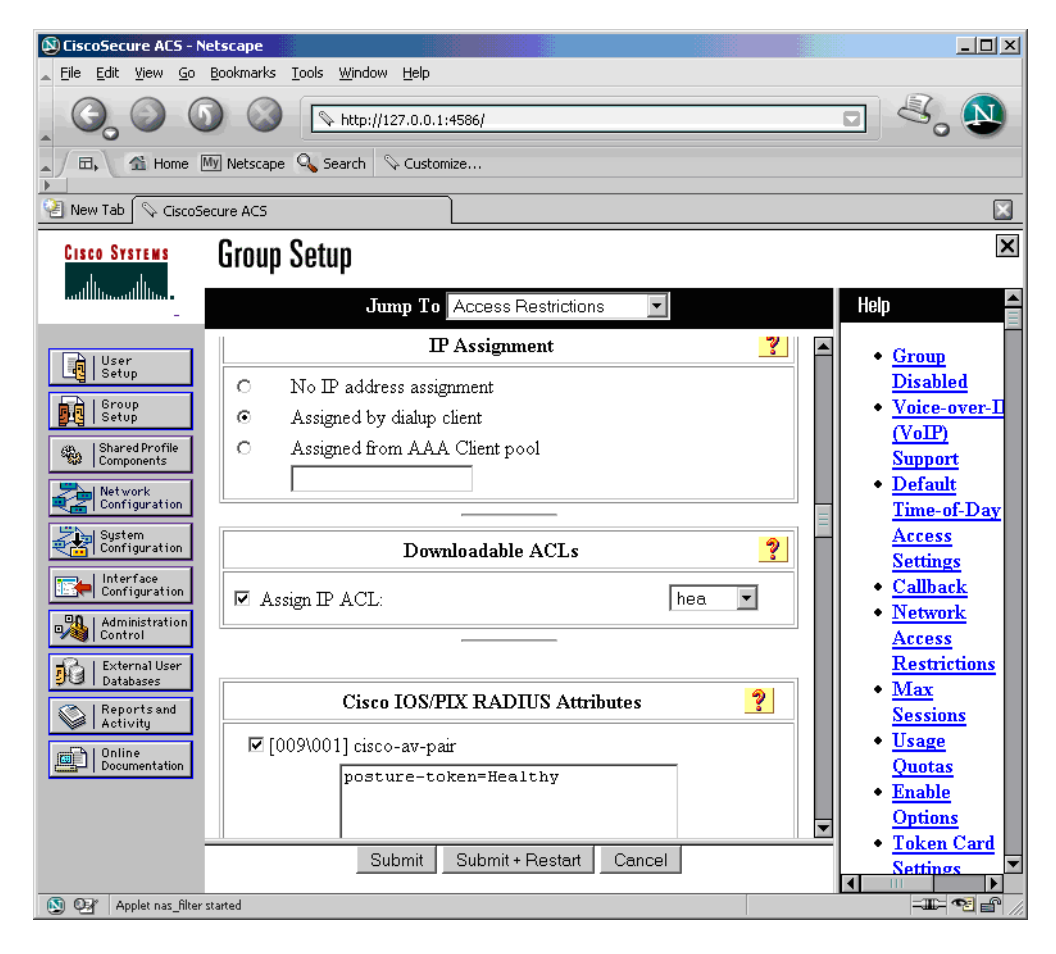

#### **Defining the Healthy ACL**

Figure 15 shows the ACL definition.

#### Figure 15. NAC ACL

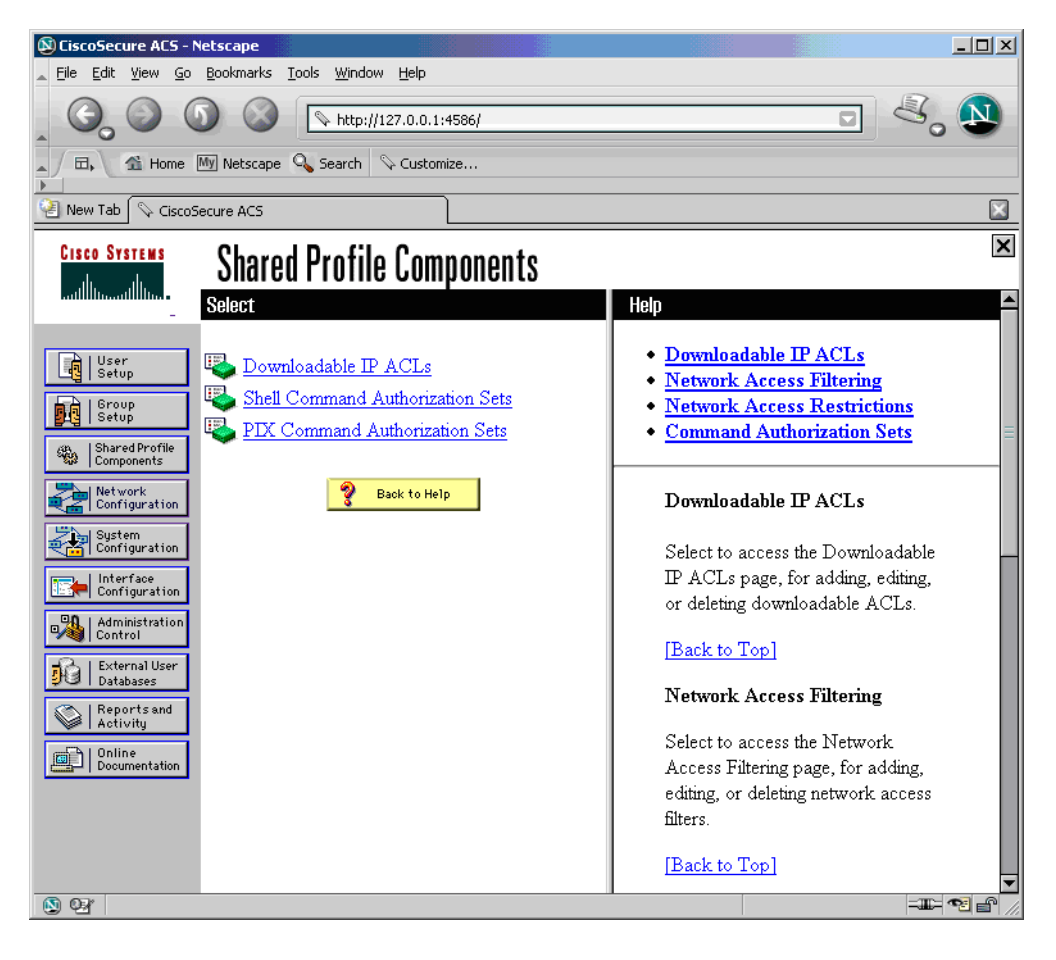

Figure 16 shows the **ACL definition**.

#### Figure 16. NAC ACL

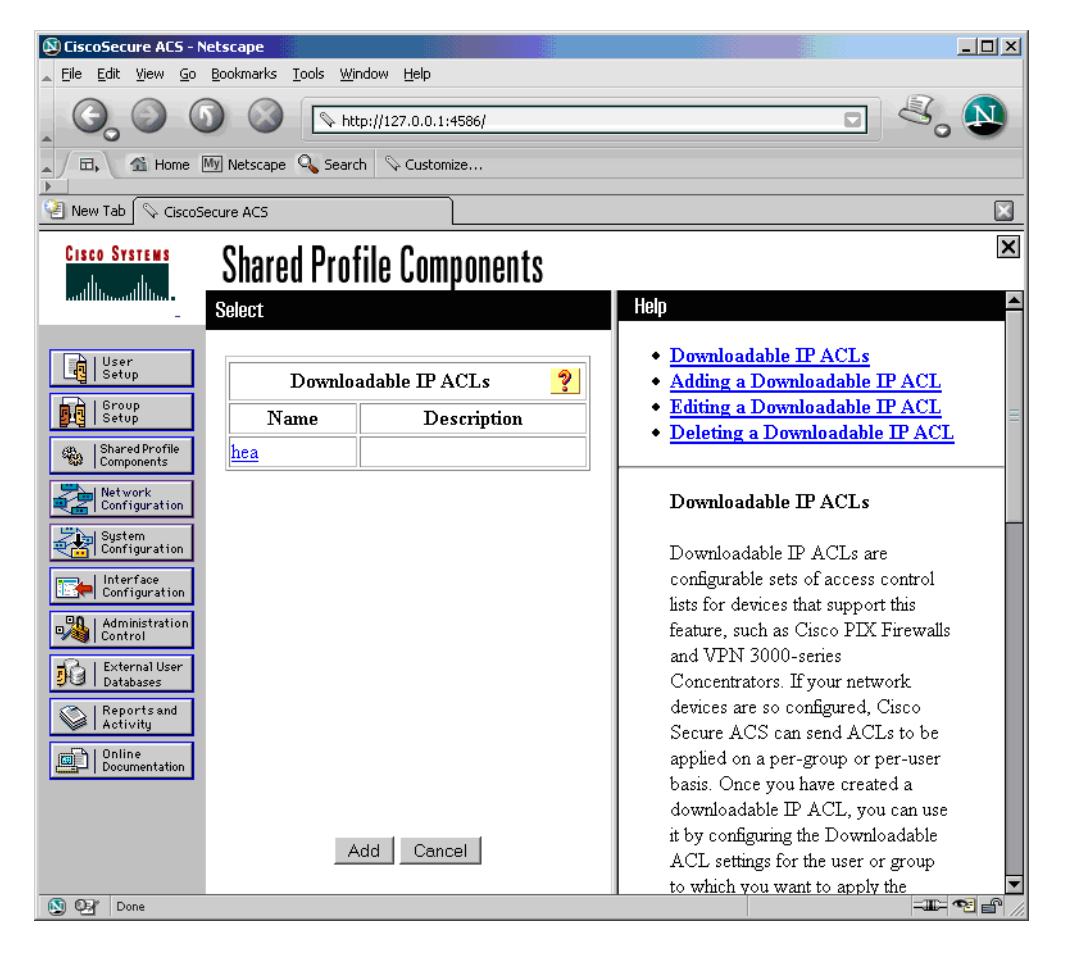

## Figure 17 shows the ACL definition.

#### Figure 17. NAC ACL

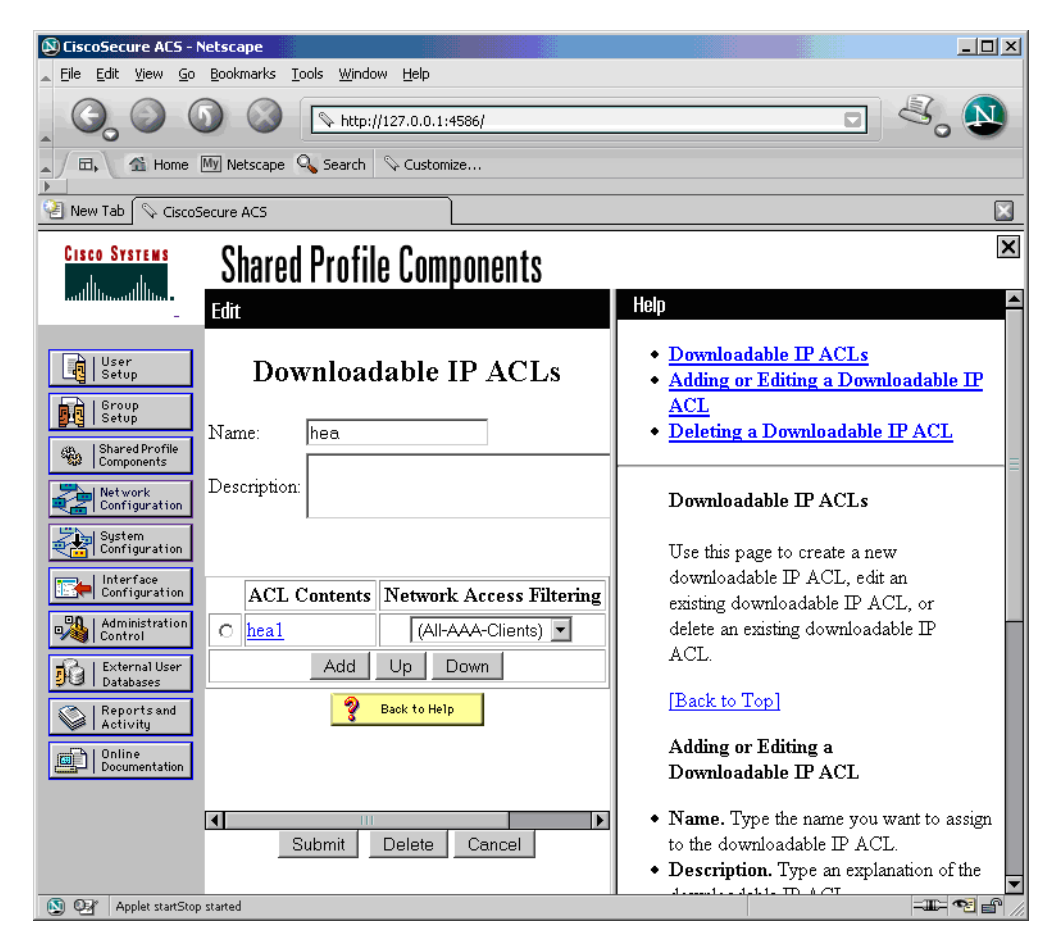

Figure 18 shows the ACL definition.

#### Figure 18. NAC ACL

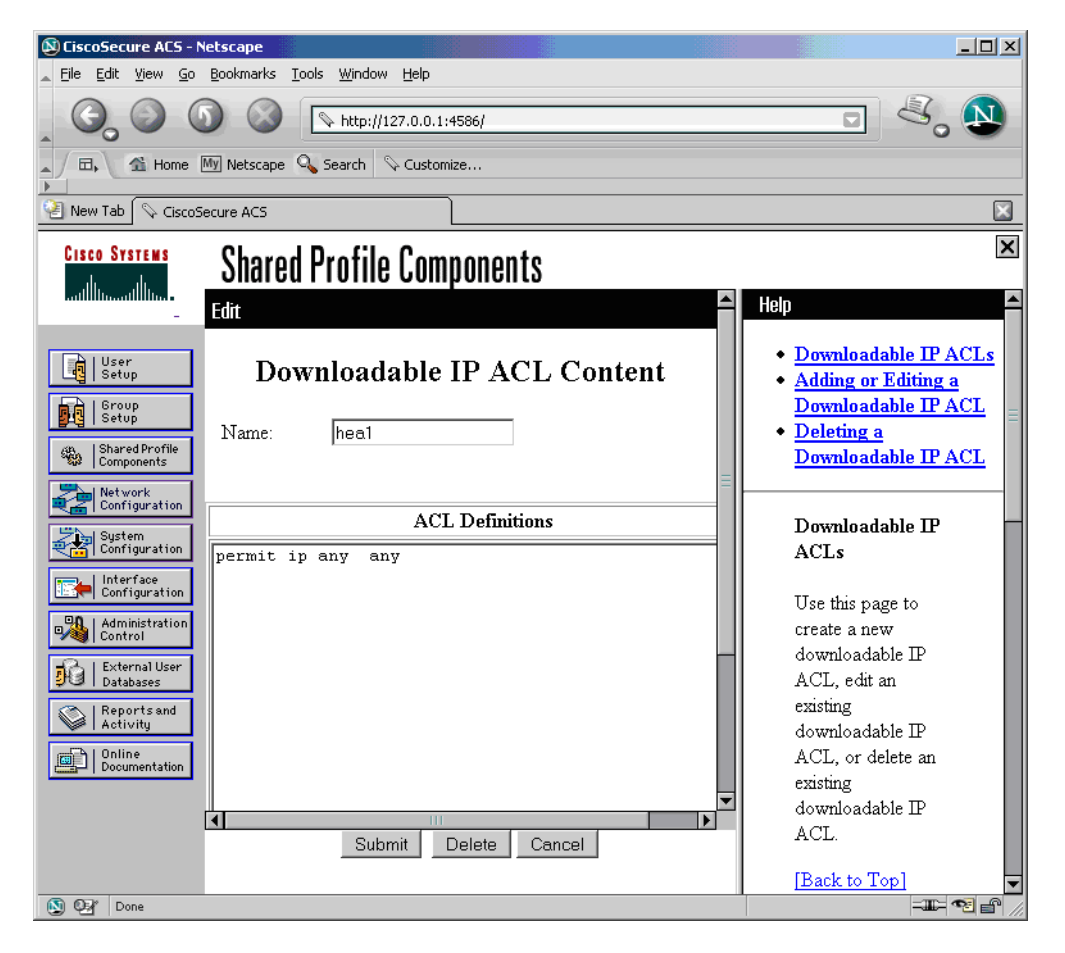

#### DEBUGS AND SHOW COMMANDS

#### **Before the Client Connects**

7200-VTI-2#sh access-lists Extended IP access list 101 10 permit udp any any eq 21862 7200-VTI-2#

#### While the Client Connects

```
Dec
    7 19:11:41: RADIUS(00000014): Send Access-Request to 24.1.1.3:1645 id 1645/29, len
100
Dec 7 19:11:41: RADIUS: authenticator DB B1 3C 29 71 0E BD FA - 6B 46 0C ED 5C E7 96 80
                                                      "nac"
Dec 7 19:11:41: RADIUS: User-Name
                                            [1]
                                                  5
Dec 7 19:11:41: RADIUS: User-Password
                                            [2]
                                                  18
                                                     *
Dec 7 19:11:41: RADIUS: Calling-Station-Id [31] 11
                                                     "40.30.1.1"
Dec 7 19:11:41: RADIUS: NAS-Port-Type
                                            [61] 6
                                                      Virtual
                                                                               [5]
```

[5] Dec 7 19:11:41: RADIUS: NAS-Port-Type [61] 6 Virtual Dec 7 19:11:41: RADIUS: NAS-Port [5] 6 Dec 7 19:11:41: RADIUS: NAS-Port-Id [87] 16 "103.121.138.76" Dec 7 19:11:41: RADIUS: Service-Type [6] 6 Outbound [5] Dec 7 19:11:41: RADIUS: NAS-IP-Address [4] 24.100.1.22 6 Dec 7 19:11:41: RADIUS: Received from id 1645/29 24.1.1.3:1645, Access-Accept, len 148 Dec 7 19:11:41: RADIUS: authenticator DC D3 E6 DB 06 39 D8 08 - 5D EA 7F 13 00 56 22 48 Dec 7 19:11:41: RADIUS: Vendor, Cisco [26] 30 Dec 7 19:11:41: RADIUS: Cisco AVpair [1] 24 "ipsec:key-exchange=ike" [26] 36 Dec 7 19:11:41: RADIUS: Vendor, Cisco Dec 7 19:11:41: RADIUS: Cisco AVpair [1] 30 "ipsec:tunnel-password=nac123" Dec 7 19:11:41: RADIUS: Vendor, Cisco [26] 32 Dec 7 19:11:41: RADIUS: Cisco AVpair [1] 26 "ipsec:addr-pool=nac-pool" Dec 7 19:11:41: RADIUS: Class [25] 30 Dec 7 19:11:53: RADIUS(00000015): Send Access-Request to 24.1.1.3:1645 id 1645/30, len 90 Dec 7 19:11:53: RADIUS: authenticator 76 EF D8 81 87 92 55 2C - 06 47 2F 2C 65 48 52 EF Dec 7 19:11:53: RADIUS: User-Name 7 "sunil" [1] Dec 7 19:11:53: RADIUS: User-Pass:53: RADIUS: 61 2F 31 38 36 34 30 31 31 36 2F 32 [a/18640116/2] Dec 7 19:11:53: RADIUS(00000015): Received from id 1645/30 AAA/AUTHOR/IKE: Processing AV addr Dec 7 19:11:53: ISAKMP:(13006):AAA Authen: No group atts addedword Dec 7 19:11:53: %CRYPTO-6-VPN TUNNEL STATUS: (Server) Authentication PASSED User=sunil Group=nac Client\_public\_addr=40.30.1.1 Server\_public\_addr=40.22.1.1 [2] 18 \* Dec 7 19:11:53: RADIUS: C Dec 7 19:11:53: ISAKMP:(13006):ISAKMP/author: setting up the authorization request for nac Dec 7 19:11:53: %CRYPTO-5-SESSION\_STATUS: Crypto tunnel is UP . Peer 40.30.1.1:500 Id: nac 7 19: Dec 7 19:11:53: %CRYPTO-6-EZVPN\_CONNECTION\_UP: (Server) Mode=CLIENT\_OR\_NEM\_PLUS Client\_type=UNKNOWN User=sunil Group=nac Client\_public\_addr=40.30.1.1 Server\_public\_addr=40.22.1.1 Assigned\_client\_addr=192.168.1.4 11: Dec 7 19:11:54: %LINEPROTO-5-UPDOWN: Line protocol on Interface Virtual-Access2, RADIUS: NAS-Port-OU Init Validation for idb= Virtual-Access2 src\_mac= 0000.7f11.6a5a src\_ip= 192.168.1.4 Dec 7 19:11:54: eou-ev:30.3.143.24: msg = 33(eventEouCreateSession) Dec 7 19:11:54: AAA/BIND(00000016): Bind i/f eou\_auth 192.168.1.4: initial state eou\_initialize has enter Dec 7 19:11:54: Dec 7 19:11:54: eou-obj\_create:192.168.1.4: EAPoUDP Session Created Dec 7 19:11:54: eou-obj\_link:192.168.1.4: EAPoUDP Session added to Hash tableType [61] Dec 7 19:11:54: %EOU-6-SESSION: IP=192.168.1.4 | HOST=DETECTED | Interface=Virtual-Access2 Vir 6 Dec 7 19:11:54: eou\_auth 192.168.1.4: during state eou\_initialize, got event 1(eouCheckProfile) Dec 7 19:11:54: @@@ eou\_auth 192.168.1.4: eou\_initialize -> eou\_initialize

```
Dec 7 19:11:54: eou-ev:192.168.1.4: msg = 3(eventEouStartHello)
Dec 7 19:11:54:
                    eou_auth 192.168.1.4: during state eou_initialize, got event
3(eouStartHello)
Dec 7 19:11:54: @@@ eou_auth 192.168.1.4: eou_initialize -> eou_hello
Dec 7 19:11:54: eou-ev:Starting Retransmit timer 3(192.168.1.4)
Dec 7 19:11:54: eou-ev:eou_send_hello_request: Send Hello Request host= 10.1.1.1
eou_port= 5566 (hex)
Dec 7 19:11:54: TLV M:1 R:0 Type=ASSOCIATION ID Length=4 Association=-864887300
Dec 7 19:11:54:
                    eou_auth 192.168.1.4: during state eou_hello, got event
5(eouHelloResponse)
                           [5]
Dec 7 19:11:54: @@@ eou_auth 192.168.1.4: eou_hello -> eou_client19:11:5
Dec 7 19:11:54: %EOU-6-CTA: IP=192.168.1.4 | CiscoTrustAgent=DETECTED3: RADIUS: NAS-Port
[5]
     6
         2
                                             [87] 16 "103.121.138.76"
Dec 7 19:11:53: RADIUS: NAS-Port-Id
Dec 7 19:11:53: RADIUS: NAS-IP-Address
                                             [4] 6
                                                       24.100.1.22
Dec 7 19:11:53: RADIUS: Received from id 1645/30 24.1.1.3:1645, Access-Accept, len 56
Dec 7 19:12:00: RADIUS: Service-Type
                                             [6]
                                                   6
                                                       EAPOUDP
                                                                                 [25]
                                                 6
Dec 7 19:12:00: RADIUS: NAS-IP-Address
                                             [4]
                                                       24.100.1.22
Dec 7 19:12:00: RADIUS: Received from id 1645/40 24.1.1.3:1645, Access-Accept, len 327
Dec 7 19:12:00: RADIUS: authenticator C1 BC 26 5A A6 D5 F3 83 - 50 F7 43 FC EC 36 65 A0
Dec 7 19:12:00: RADIUS: Session-Timeout
                                            [27] 6
                                                       300
Dec 7 19:12:00: RADIUS: NAS-IP-Address
                                                       24.100.1.22
                                             [4] 6
Dec 7 19:12:00: EAPOUDP (rx) Flags:128 Ver=1 opcode=4 Len=0 MsgId=3140505256 Assoc
ID=3120086995
Dec 7 19:12:00:
                    eou_auth 192.168.1.4: during state eou_authenticated, got event
7(eouResultAck)
Dec 7 19:12:00: @@@ eou_auth 192.168.1.4: eou_authenticated -> eou_authenticated
Dec 7 19:12:00: eou-ev:Starting Status Query timer 300(192.168.1.4)
Dec 7 19:12:00: RADIUS: Received from id 1645/41 24.1.1.3:1645, Access-Accept, len 128
```

#### After IPSec Connection Is Up

7200-VTI-2# sh cry isa sa de Codes: C - IKE configuration mode, D - Dead Peer Detection K - Keepalives, N - NAT-traversal X - IKE Extended Authentication psk - Preshared key, rsig - RSA signature renc - RSA encryption IPv4 Crypto ISAKMP SA C-id Local Remote I-VRF Status Encr Hash Auth DH Lifetime Cap. 2 05:57:41 CDX 13006 40.22.1.1 40.30.1.1 ACTIVE 3des sha Engine-id:Conn-id = VAM2+:6

```
7200-VTI-2#
```

7200-VTI-2# sh access-li Extended IP access list 101 permit ip host 192.168.1.4 any (53 matches) 10 permit udp any any eq 21862 (33 matches) Extended IP access list xACSACLx-IP-hea-42f77dc1 10 permit ip any any 7200-VTI-2# 7200-VTI-2# sh eou all \_\_\_\_\_ Address Interface AuthType Posture-Token Age(min) \_\_\_\_\_ 192.168.1.4 Virtual-Access2 EAP Healthy 2 7200-VTI-2# 7200-VTI-2# sh eou ip 192.168.1.4 Address : 192.168.1.4 Interface : Virtual-Access2 AuthType : EAP PostureToken : Healthy : 2 Age(min) URL Redirect : NO URL REDIRECT : #ACSACL#-IP-hea-42f77dc1 ACL Name User Name : ASWAN\_2:Administrator Revalidation Period : 300 Seconds Status Query Period : 300 Seconds Current State : AUTHENTICATED 7200-VTI-2# 7200-VTI-2# sh run int virtual-template 1 Building configuration... Current configuration : 198 bytes ! interface Virtual-Template1 type tunnel ip unnumbered Loopback10 ip access-group 101 in ip admission vti-nac load-interval 30

```
tunnel mode ipsec ipv4
tunnel protection ipsec profile nac
end
7200-VTI-2#
7200-VTI-2# sh run int virtual-access 2
Building configuration...
Current configuration : 286 bytes
!
interface Virtual-Access2
mtu 1514
ip unnumbered Loopback10
ip access-group 101 in
ip admission vti-nac
load-interval 30
tunnel source 40.22.1.1
tunnel destination 40.30.1.1
tunnel mode ipsec ipv4
tunnel protection ipsec profile nac
no tunnel protection ipsec initiate
end
7200-VTI-2#
7200-VTI-2# sh int virtual-access 2
Virtual-Access2 is up, line protocol is up
 Hardware is Virtual Access interface
 Interface is unnumbered. Using address of Loopback10 (10.1.1.1)
 MTU 1514 bytes, BW 9 Kbit, DLY 500000 usec,
    reliability 255/255, txload 1/255, rxload 1/255
 Encapsulation TUNNEL
 Tunnel vaccess, cloned from Virtual-Template1
 Vaccess status 0x4, loopback not set
 Keepalive not set
 Tunnel source 40.22.1.1, destination 40.30.1.1
 Tunnel protocol/transport IPSEC/IP
 Tunnel TTL 255
 Fast tunneling enabled
 Tunnel transmit bandwidth 8000 (kbps)
 Tunnel receive bandwidth 8000 (kbps)
 Tunnel protection via IPsec (profile "nac")
 Last input never, output never, output hang never
```

```
Last clearing of "show interface" counters 00:05:41
 Input queue: 0/75/0/0 (size/max/drops/flushes); Total output drops: 0
 Queueing strategy: fifo
 Output queue: 0/0 (size/max)
 30 second input rate 0 bits/sec, 0 packets/sec
 30 second output rate 0 bits/sec, 0 packets/sec
     70 packets input, 8234 bytes, 0 no buffer
    Received 0 broadcasts, 0 runts, 0 giants, 0 throttles
    0 input errors, 0 CRC, 0 frame, 0 overrun, 0 ignored, 0 abort
     22 packets output, 2616 bytes, 0 underruns
     0 output errors, 0 collisions, 0 interface resets
     0 output buffer failures, 0 output buffers swapped out
7200-VTI-2#
7200-VTI-2# sh cry ips sa
interface: Virtual-Access2
   Crypto map tag: Virtual-Access2-head-0, local addr 40.22.1.1
   protected vrf: (none)
   local ident (addr/mask/prot/port): (0.0.0.0/0.0.0.0/0/0)
   remote ident (addr/mask/prot/port): (192.168.1.4/255.255.255.255/0/0)
   current_peer 40.30.1.1 port 500
    PERMIT, flags={origin_is_acl,}
    #pkts encaps: 22, #pkts encrypt: 22, #pkts digest: 22
    #pkts decaps: 70, #pkts decrypt: 70, #pkts verify: 70
    #pkts compressed: 0, #pkts decompressed: 0
    #pkts not compressed: 0, #pkts compr. failed: 0
    #pkts not decompressed: 0, #pkts decompress failed: 0
    #send errors 0, #recv errors 0
    local crypto endpt.: 40.22.1.1, remote crypto endpt.: 40.30.1.1
    path mtu 1500, ip mtu 1500
    current outbound spi: 0x631B0487(1662715015)
     inbound esp sas:
      spi: 0xB68D31FE(3062706686)
        transform: esp-3des esp-sha-hmac ,
        in use settings ={Tunnel, }
        conn id: 2011, flow_id: VAM2+:11, crypto map: Virtual-Access2-head-0
        sa timing: remaining key lifetime (k/sec): (4392206/10591)
        IV size: 8 bytes
        replay detection support: Y
        Status: ACTIVE
```

```
inbound ah sas:
     inbound pcp sas:
     outbound esp sas:
      spi: 0x631B0487(1662715015)
        transform: esp-3des esp-sha-hmac ,
        in use settings ={Tunnel, }
        conn id: 2012, flow_id: VAM2+:12, crypto map: Virtual-Access2-head-0
        sa timing: remaining key lifetime (k/sec): (4392214/10590)
        IV size: 8 bytes
        replay detection support: Y
        Status: ACTIVE
     outbound ah sas:
     outbound pcp sas:
7200-VTI-2#
7200-VTI-2# sh ip cef 192.168.1.4 de
192.168.1.4/32, version 58, epoch 0
0 packets, 0 bytes
  tag information set
   local tag: implicit-null
 via 0.0.0.0, Virtual-Access2, 0 dependencies
   next hop 0.0.0.0, Virtual-Access2
   valid adjacency
7200-VTI-2#
```

#### **Screen Captures on Client**

Figures 19-22 show the screenshots from the VPN Client PC, showing the tunnel establishment and Posture validation response.

# Figure 19. VPN Client Settings

| Description:           |                  |                  |                |
|------------------------|------------------|------------------|----------------|
| ∐ost                   | 40.22.1.1        |                  | ~              |
| Authentication         | Transport Backup | oServers Dial-Up |                |
| Group Auther           | itication        | C Mutual Group   | Authentication |
| Name:                  | nac              |                  |                |
| Password:              | нкжени           |                  |                |
| C <u>o</u> nfirm Passw | ord:             |                  |                |
| C Certificate Au       | hentication      |                  |                |
| Name: client           | oc (Cisco)       | Ψ                |                |
|                        | estificate Chain |                  |                |

## Figure 20. Xauth Username/Password

| ISCO OTSTEMS  | Username: | sunil |  |
|---------------|-----------|-------|--|
| ad hour line. | Password  |       |  |

## Figure 21. Posture Validated Message

| u are healthy!!!! | - |
|-------------------|---|
|                   |   |
|                   |   |
|                   | - |

Figure 22. ICMP Traffic to Corporate Network

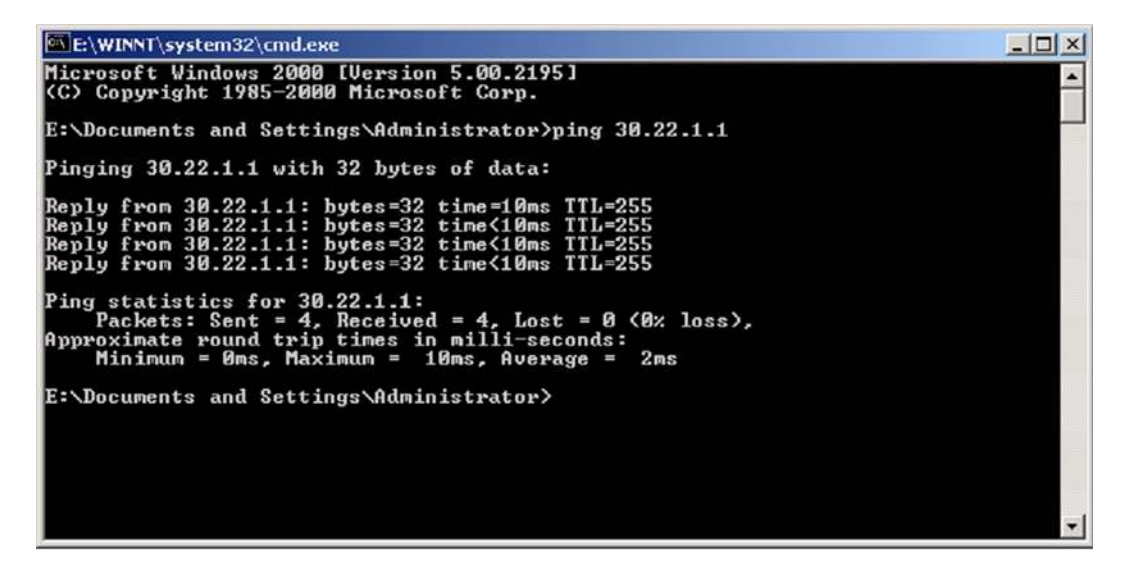

#### **CONFIGURATIONS**

#### **Cisco 7200 Hub Router Configuration**

7200-VTI-2#sh ver Cisco IOS Software, 7200 Software (C7200-ADVENTERPRISEK9-M), Version 12.4(4)T, RELEASE SOFTWARE (fc1) Technical Support: http://www.cisco.com/techsupport Copyright (c) 1986-2005 by Cisco Systems, Inc. Compiled Thu 27-Oct-05 05:59 by ccai

ROM: System Bootstrap, Version 12.3(4r)T3, RELEASE SOFTWARE (fc1) BOOTLDR: 7200 Software (C7200-KBOOT-M), Version 12.3(15), RELEASE SOFTWARE (fc3)

7200-VTI-2 uptime is 45 minutes System returned to ROM by reload at 18:20:18 EST Wed Jan 25 2006 System restarted at 18:23:04 EST Wed Dec 7 2005 System image file is "disk2:c7200-adventerprisek9-mz.124-4.T" Last reload reason: Reload Command

PCI bus mbl (Slots 1, 3 and 5) has a capacity of 600 bandwidth points. Current configuration on bus mbl has a total of 0 bandwidth points. This configuration is within the PCI bus capacity and is supported.

PCI bus mb2 (Slots 2, 4 and 6) has a capacity of 600 bandwidth points. Current configuration on bus mb2 has a total of 600 bandwidth points. This configuration is within the PCI bus capacity and is supported.

Please refer to the following document "Cisco 7200 Series Port Adaptor Hardware Configuration Guidelines" on Cisco.com <a href="http://www.cisco.com">http://www.cisco.com</a>

for c7200 bandwidth points oversubscription and usage guidelines.

```
3 Gigabit Ethernet interfaces
1 Virtual Private Network (VPN) Module
509K bytes of NVRAM.
62720K bytes of ATA PCMCIA card at slot 2 (Sector size 512 bytes).
16384K bytes of Flash internal SIMM (Sector size 256K).
Configuration register is 0x2102
7200-VTI-2#
7200-VTI-2#
7200-VTI-2#sh run
Building configuration...
Current configuration : 5838 bytes
1
! Last configuration change at 19:04:51 EST Wed Dec 7 2005
! NVRAM config last updated at 19:03:54 EST Wed Dec 7 2005
1
version 12.4
service timestamps debug datetime localtime
service timestamps log datetime localtime
no service password-encryption
service compress-config
1
hostname 7200-VTI-2
1
boot-start-marker
boot system flash disk2:c7200-adventerprisek9-mz.124-4.T
boot-end-marker
1
enable password lab
!
aaa new-model
!
!
aaa authentication login VPN-AAA group radius
aaa authentication eou default group radius
aaa authorization network VPN-AAA group radius
aaa accounting update periodic 30
aaa accounting network VPN-AAA start-stop group radius
!
```

```
aaa session-id common
!
resource policy
!
clock timezone EST -5
clock summer-time EDT recurring
ip subnet-zero
ip cef
!
1
!
!
ip vrf test
rd 150:150
route-target export 150:150
route-target import 150:150
!
no ip domain lookup
ip domain name aswan.com
ip admission name vti-nac eapoudp inactivity-time 120
1
mpls label protocol ldp
!
!
!
!
1
1
1
Į.
Į.
l
!
!
!
1
eou logging
username lab password 0 lab
username sunil password 0 lab
!
!
controller ISA 6/1
!
crypto keyring DMVPN-KEY
  pre-shared-key address 49.100.1.1 key mgmt123
crypto logging session
```

```
crypto logging ezvpn
!
crypto isakmp policy 10
encr 3des
authentication pre-share
group 2
lifetime 21600
I.
crypto isakmp policy 20
encr 3des
authentication pre-share
group 2
crypto isakmp keepalive 60 3
crypto isakmp nat keepalive 60
!
crypto isakmp client configuration group nac
key nac123
pool nac-pool
crypto isakmp profile MGMT-DMVPN
  keyring DMVPN-KEY
  match identity address 49.100.1.1 255.255.255.255
  keepalive 180 retry 60
crypto isakmp profile nac
  match identity group nac
  client authentication list VPN-AAA
  isakmp authorization list VPN-AAA
  client configuration address respond
  virtual-template 1
1
crypto ipsec security-association lifetime seconds 10800
crypto ipsec security-association idle-time 600
ļ
crypto ipsec transform-set TS esp-3des esp-sha-hmac
crypto ipsec transform-set GRE-TS esp-3des esp-sha-hmac
mode transport
1
crypto ipsec profile DMVPN-PROF
set security-association lifetime seconds 12000
set security-association idle-time 1800
set transform-set GRE-TS
set isakmp-profile MGMT-DMVPN
1
crypto ipsec profile nac
set transform-set TS
set isakmp-profile nac
!
```

```
1
Т
I.
!
Į.
interface Tunnel0
description To 7301-MGMT (MGMT-24Net)
 ip address 24.200.1.22 255.255.255.0
 ip mtu 1400
 ip nhrp authentication mgmt
 ip nhrp map 24.200.1.254 49.100.1.1
 ip nhrp network-id 101
 ip nhrp holdtime 900
 ip nhrp nhs 24.200.1.254
tunnel source GigabitEthernet0/1
 tunnel destination 49.100.1.1
 tunnel protection ipsec profile DMVPN-PROF
!
interface Loopback0
description OSPF/BGP/LDP Src/ID
ip address 30.100.1.22 255.255.255.255
1
interface Loopback1
description AAA/Syslog/SNMP Src (MGMT-24Net)
 ip address 24.100.1.22 255.255.255.255
!
interface Loopback10
description DVTI src-ip
ip address 10.1.1.1 255.255.255.255
load-interval 30
1
interface GigabitEthernet0/1
description To Titan-AGG f3/27 (Internet Link)
 ip address 40.22.1.1 255.255.255.0
load-interval 30
duplex full
speed 100
media-type rj45
no negotiation auto
!
interface GigabitEthernet0/2
description To GSR-Sol-P (MPLS Link)
 ip address 30.22.1.1 255.255.255.0
 load-interval 30
duplex full
 speed 100
```

```
media-type rj45
no negotiation auto
mpls label protocol ldp
mpls ip
mpls mtu 4470
!
interface GigabitEthernet0/3
no ip address
shutdown
duplex auto
speed auto
media-type rj45
no negotiation auto
1
interface Virtual-Template1 type tunnel
ip unnumbered Loopback10
ip access-group 101 in
ip admission vti-nac
load-interval 30
tunnel mode ipsec ipv4
tunnel protection ipsec profile nac
!
router eigrp 10
passive-interface Loopback1
network 24.100.1.22 0.0.0.0
network 24.200.1.0 0.0.0.255
auto-summary
eigrp router-id 40.22.1.1
!
router ospf 20
router-id 30.100.1.22
log-adjacency-changes
network 30.22.1.0 0.0.0.255 area 0
network 30.100.1.22 0.0.0.0 area 0
!
router bgp 200
bgp router-id 30.100.1.22
bgp log-neighbor-changes
neighbor 30.100.1.101 remote-as 200
neighbor 30.100.1.101 update-source Loopback0
 !
address-family ipv4
no neighbor 30.100.1.101 activate
no auto-summary
no synchronization
 exit-address-family
```

```
!
 address-family vpnv4
neighbor 30.100.1.101 activate
 neighbor 30.100.1.101 send-community extended
 exit-address-family
 1
 address-family ipv4 vrf test
redistribute connected
redistribute static
no auto-summary
no synchronization
exit-address-family
1
ip local pool nac-pool 192.168.1.1 192.168.1.250 group nac
ip classless
ip route 0.0.0.0 0.0.0.0 40.22.1.2
no ip http server
no ip http secure-server
1
1
I.
ip radius source-interface Loopback1
logging alarm critical
logging facility local1
logging source-interface Loopback1
logging 24.1.1.2
access-list 101 permit udp any any eq 21862
snmp-server community public RO
snmp-server community nsite-rw RW
snmp-server trap-source Loopback1
snmp-server source-interface informs Loopback1
snmp-server contact sunilc
snmp-server chassis-id 7200-VTI-2
snmp-server enable traps snmp authentication linkdown linkup coldstart warmstart
snmp-server host 100.1.1.44 version 2c public
1
!
1
mpls ldp router-id Loopback0
radius-server host 24.1.1.3 auth-port 1645 acct-port 1646
radius-server key cisco123
radius-server vsa send accounting
1
control-plane
1
!
```

```
!
!
!
!
gatekeeper
shutdown
1
alias exec seli show cry eli
alias exec sisa show cry isa sa count
alias exec sips show cry ipsec sa count
alias exec scpu show proc cpu | e 0.0
!
line con 0
stopbits 1
line aux 0
line vty 0 4
!
ntp clock-period 17179760
ntp source GigabitEthernet0/1
ntp update-calendar
ntp server 40.21.1.1
!
end
```

7200-VTI-2#

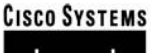

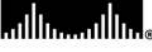

Corporate Headquarters Cisco Systems, Inc. 170 West Tasman Drive San Jose, CA 95134-1706 USA www.cisco.com Tel: 408 526-4000 800 553-NETS (6387) Fax: 408 526-4100 European Headquarters Cisco Systems International BV Haarlerbergpark Haarlerbergweg 13-19 1101 CH Amsterdam The Netherlands www-europe.cisco.com Tel: 31 0 20 357 1000 Fax: 31 0 20 357 1100 Americas Headquarters Cisco Systems, Inc. 170 West Tasman Drive San Jose, CA 95134-1706 USA www.cisco.com Tel: 408 526-7660 Fax: 408 527-0883 Asia Pacific Headquarters Cisco Systems, Inc. 168 Robinson Road #28-01 Capital Tower Singapore 068912 www.cisco.com Tel: +65 6317 7777 Fax: +65 6317 7779

# Cisco Systems has more than 200 offices in the following countries and regions. Addresses, phone numbers, and fax numbers are listed on the Cisco.com Website at www.cisco.com/go/offices.

Argentina • Australia • Austria • Belgium • Brazil • Bulgaria • Canada • Chile • China PRC • Colombia • Costa Rica • Croatia • Cyprus • Czech Republic Denmark • Dubai, UAE • Finland • France • Germany • Greece • Hong Kong SAR • Hungary • India • Indonesia • Ireland • Israel • Italy Japan • Korea • Luxembourg • Malaysia • Mexico • The Netherlands • New Zealand • Norway • Peru • Philippines • Poland • Portugal Puerto Rico • Romania • Russia • Saudi Arabia • Scotland • Singapore • Slovakia • Slovenia • South Africa • Spain • Sweden Switzerland • Taiwan • Thailand • Turkey • Ukraine • United Kingdom • United States • Venezuela • Vietnam • Zimbabwe

Copyright © 2006 Cisco Systems, Inc. All rights reserved. CCSP, CCVP, the Cisco Square Bridge logo, Follow Me Browsing, and StackWise are trademarks of Cisco Systems, Inc.; Changing the Way We Work, Live, Play, and Learn, and iQuick Study are service marks of Cisco Systems, Inc.; and Access Registrar, Aironet, BPX, Catalyst, CCDA, CCDP, CCIE, CCIP, CCNA, CCNP, Cisco, the Cisco Certified Internetwork Expert logo, Cisco IOS, Cisco IOS, Cisco Forses, Cisco Systems, CajaDrive, GigaDrice, GigaDrack, HomeLink, Internet Quotient, IOS, IP/TV, iQ Expertise, the iQ logo, iQ Net Readiness Scorecard, LightStream, Linksys, MeetingPlace, MGX, the Networkers logo, Networking Academy, Network Registrar, *Packet*, PIX, Post-Routing, Pre-Routing, ProConnect, RateMUX, ScriptShare, SlideCast, SMARTnet, The Fastest Way to Increase Your Internet Quotient, and TransPath are registered trademarks of Cisco Systems, Inc. and/or its affiliates in the United States and certain other countries.

All other trademarks mentioned in this document or Website are the property of their respective owners. The use of the word partner does not imply a partnership relationship between Cisco and any other company. (0601R)

Printed in USA

C11-361561-00 08/06